### Платформа қатысушыларына арналған нұсқаулық DLP

noreply@dlp-edu.kz

кому: мне 💌

## 1 қадам.

Сіздің поштаңызға сілтеме келеді - оған өтіп, "Зарегистрироваться" түймесін басыңыз.

Приглашение завершить регистрацию Входящие ×

8 C

25 июн. 2025 г., 15:51 (22 часа назад) 🛛 🛧 🙂 🕤 🚦

Вас пригласили присоединиться к системе **DLP**. Для завершения регистрации, пожалуйста, перейдите по ссылке:

Ссылка действительна в течение 72 часов.

👉 Зарегистрироваться 🕇

Добро пожаловать в систему **DLP**! Желаем вам успешной и продуктивной работы.

Если у вас возникнут технические трудности, пожалуйста, свяжитесь с нашей службой поддержки: Почта: <u>support@dlp-edu.kz</u> Telegram: <u>t.me/dlpsupport</u>

Кіру үшін Логин/құпиясөз қажет, сондықтан оны сақтаңыз

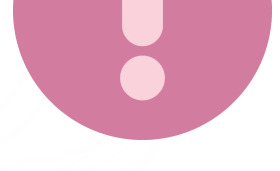

немесе есте сақтаңыз.

Барлық өрістерді толтырғаннан кейін тіркеуді аяқтау үшін "Зарегистрироваться" түймесін басыңыз.

# 2 қадам.

Тіркеу формасы бар терезе ашылады. Жүйеге кіру үшін құпиясөзді көрсетіп, растаңыз.

|    |                       | <ul> <li>Введите в данное поле логин, под которым</li> <li>Вас добавили в системе</li> </ul> |
|----|-----------------------|----------------------------------------------------------------------------------------------|
|    | Регистрация в системе | (a) dlpuser                                                                                  |
|    | dlpuser@gmail.com     | 💇 Пол 🔵 Мужской 🔵 Женский                                                                    |
| Ċ  | +7 ()                 | ٥                                                                                            |
| 0- | Укажите пароль        | 런 Дата рождения                                                                              |
| 1  | Зарегистри            | роваться                                                                                     |

# 3 қадам.

#### АВТОРИЗАЦИЯ: сілтеме бойынша өтіңіз - https://dlp-edu.kz/

# 4 қадам.

Кіруден кейін мәзірден «Іс-шара» қойындысын ашыңыз. Қажетті ісшараны тізімнен тауып, қолжетімді курстар тізімін көру үшін оны басыңыз.

| Ð                  | Q Іздеу                                                                                                    | e ¢ 💈                                                                                      | КZ 👻 Выйти из имитации |  |
|--------------------|----------------------------------------------------------------------------------------------------|--------------------------------------------------------------------------------------------|------------------------|--|
| 0                  | Іс-шара                                                                                                    |                                                                                            |                        |  |
| Тыңдаушы           | Бұл тізімде сіз қатысатын іс-шараларды көре аласыз                                                                                                    |                                                                                            |                        |  |
| 💬 Хабарлама        | Іс-шараның мазмұнын көру үшін іс-шараның атауын басыңыз                                                                                                    | із. Іс-шара ішінде сіз курстар мен материалдарды көре аласыз, сондай-ақ тестілеуден өте ал | ласыз.                 |  |
| 🖹 Нұсқаулық        | Q Іс-шараны іздеу                                                                                                    | 🛗 Маусым 2025                                                                              | Іздеу Тастау           |  |
| 📅 Іс-шара          |                                                                                                    |                                                                                            |                        |  |
| Wallashirtan       |                                                                                                    |                                                                                            |                        |  |
| - жаңалықтар       | Адуі Тесh<br>© 14 июня 2025 - © 30 сентября 2025                                                                                                    |                                                                                            | Әкімші                 |  |
| <b>₯</b> Поддержка | Курс включает три ключевых направления: кибербезопасность, финансовую грамотность и цифровые компетенции. Участники пошагово осваивают важные навыки для уверенного и безопасного поведения в цифровой среде. Всё просто, понятно и с практикой — чтобы применять знания сразу. Подходит для начинающих и тех, кто хочет систематизировать знания. |                                                                                            |                        |  |
|                    | Sec. 1.1                                                                                                    |                                                                                            | 2 1 0 0                |  |

DLP

Платформа для онлайн обучения

Войти в систему

Зарегистрироваться

 $\odot$ 

Забыли пароль?

෧

**о**-

Логин

Пароль

Запомнить

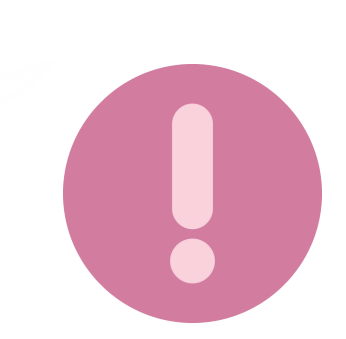

Егер қол жетімді іс-шаралар көрсетілмесе, кураторларға немесе курс ұйымдастырушыларына хабарласыңыз.

| Aqyl Tech                                                                                                    |                                                                                                    |
|----------------------------------------------------------------------------------------------------|----------------------------------------------------------------------------------------------------|
| Курс включает три ключевых направления: кибербезопасность, финансовую грамотность и цифро<br>поведения в цифровой среде. Всё просто, понятно и с практикой — чтобы применять знания сразу.<br>① 14 июня 2025 - ① 30 сентября 2025 | вые компетенции. Участники пошагово осваивают важные навыки для уверенного и безопасного<br>Подходит для начинающих и тех, кто хочет систематизировать знания.                                                                               |
| Тыңдаушылар                                                                                                    | Курстар                                                                                                    |
| 1. Мергенова Анаргуль Ерболкызы<br>Тыңдаушы                                                                                                    | <ul> <li>Аqyl Tech. Кибербезопасность</li> <li>Сабақтар:8 ⊙ 15 июня 2025 в 21:35 ● 3</li> <li>Сертификат: По окончанию курса</li> <li>Финансовая грамотность Aqyl Tech</li> </ul>                                                            |
|                                                                                                    | Курс по финансовой грамотности поможет разобраться в управлении личными и семейными финансами, научит считать налоги, планировать бюджет и избегать распространённых ошибок. Простым языком, на понят Сабақтар:11 ③ 03 июня 2025 в 19:53 ④ 3 |

### Курстар

Әр курста материалдар,
тесттер және
тапсырмалар бар
бірнеше сабақтар болуы
мүмкін.

| Aqyl Tech. Кибербезопасность                                                                                                    |                                                                                                    |
|----------------------------------------------------------------------------------------------------|----------------------------------------------------------------------------------------------------|
| 🕽 тест Сабақтар. <mark>8 🗸 Тізбектелген</mark>                                                                                                    | @ 3 (© 15 июня 2025 в 21                                                                                                    |
| УРОК 1 Введение в кибербезопасность и цифровую гигиену                                                                                                    |                                                                                                    |
| Ірактическое введение в цифровую гигиену и защиту персональных данных. Урок охватывает гл<br>ароли), реальные кейсы из Казахстана, рекомендации по защите аккаунтов и устройств, и сове<br>анкингом и соцсетями.<br>ttps://www.haveibeenpwned.com — сервис для проверки утечек паролей.                   | лавные виды киберугроз (вредоносные программы, фишинг, социальная инженерия и слабые<br>ты для родителей. Подходит даже для тех, кто не работает в IT, но пользуется смартфоном,         |
| Трактическое введение в цифровую гигиену и защиту персональных данных. Урок охватывает гл<br>пароли), реальные кейсы из Казахстана, рекомендации по защите аккаунтов и устройств, и сове<br>банкингом и соцсетями.<br>https://www.havelbeenpwned.com — сервис для проверки утечек паролей.<br>Материалдар | лавные виды киберугроз (вредоносные программы, фишинг, социальная инженерия и слабые<br>ты для родителей. Подходит даже для тех, кто не работает в IT, но пользуется смартфоном,<br>Тест |

### Материалдар

«Материалдар» бөлімінен курсқа қатысу үшін танысу қажет материалдар тізімін таба

Материалдар

Урок 1. Aqyl Tech & IT-Aiel. Кибербезопасность.
□ 15 июня, 21:39 ● 3

аласыз.

### Тесттер

Тесттер бөлімінде курстың барлық тесттері бар.

| Тест                                               |       |
|----------------------------------------------------|-------|
| Урок 1. Насколько вы защищены в цифровом пространс | отве? |
| Сұрақ: 10 Уақыт: 30м. Нәтиже 0%                    | 0/10  |

Тест атауын басыңыз, содан кейін ашылған терезеде «Бастау» батырмасын басыңыз.

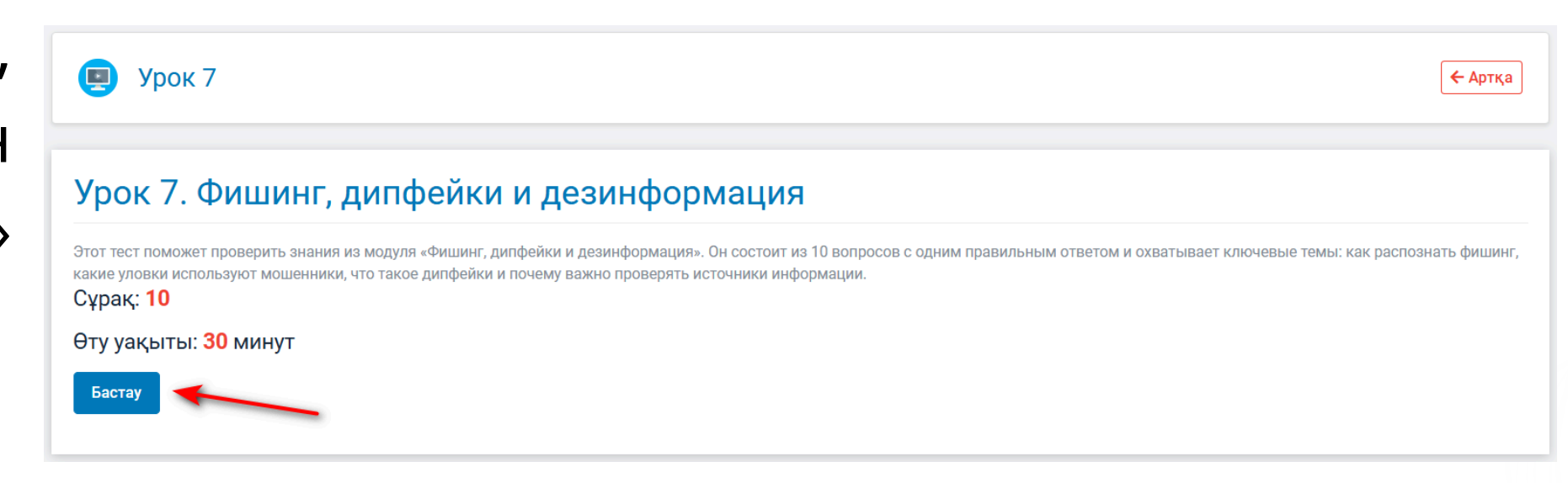

Таңдалғанжауаптардыбасыңыз.Сұрақтардытөменжылжытуарқылынемесе сұрақ нөмірін басу

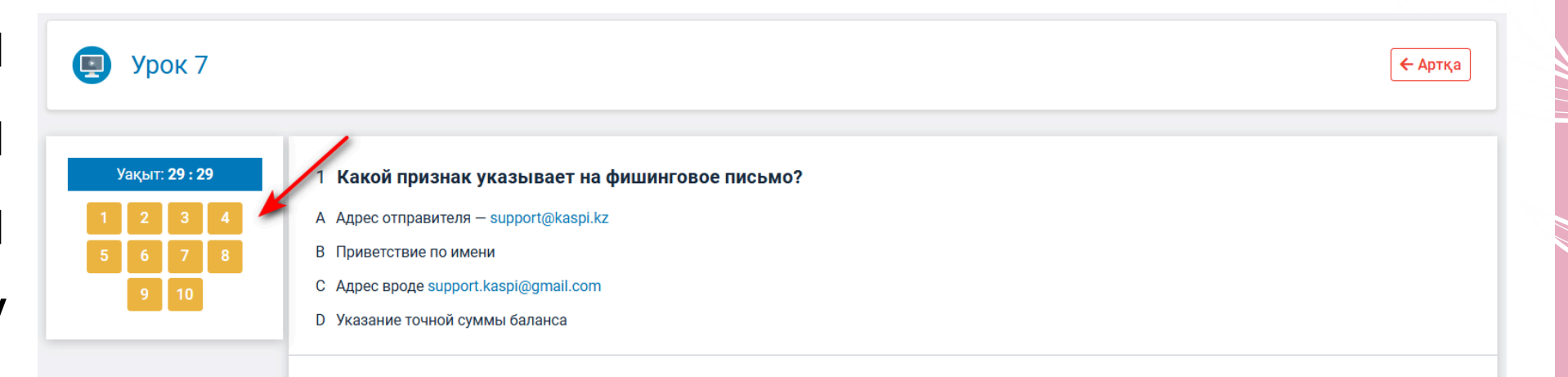

| арқылы ауыстыруға<br>болады.                         | <ul> <li>Что является лучшей защитой от фейков и манипуляций?</li> <li>Антивирус</li> <li>Приватный браузер</li> <li>Критическое мышление</li> <li>Удаление всех мессенджеров</li> <li>Что такое дипфейк?</li> <li>А Повторное сообщение от банка</li> <li>Видео с замедленным эффектом</li> </ul> |
|------------------------------------------------------|----------------------------------------------------------------------------------------------------|
| Аяқтағаннан кейін<br>«Аяқтау» батырмасын<br>басыңыз. | <ul> <li>10 Что нужно сделать, увидев новость с подозрительным содержанием?</li> <li>А Немедленно переслать друзьям</li> <li>В Повторно прочитать</li> <li>С Проверить источник, дату, эмоциональный стиль</li> <li>В Оставить комментарий</li> </ul>                                              |
| Пайызбен нәтиже және<br>өту уақыты көрсетіледі.      | Урок 7                                                                                                    |
|                                                      | Тест аяқталды<br>Нәтиже 20%<br>оту уақыты: 10м. 29с.                                                                                                    |

#### Тапсырмалар

«Тапсырмалар» бөлімінде сізге тағайындалған барлық тапсырмалар жинақталған.

| Тапсырмалар |               |
|-------------|---------------|
| задание     | Әлі өтілмеген |

Тапсырманы басыңыз, нұсқаулықпен және өту уақытымен танысыңыз, содан кейін «Бастау» батырмасын басыңыз.

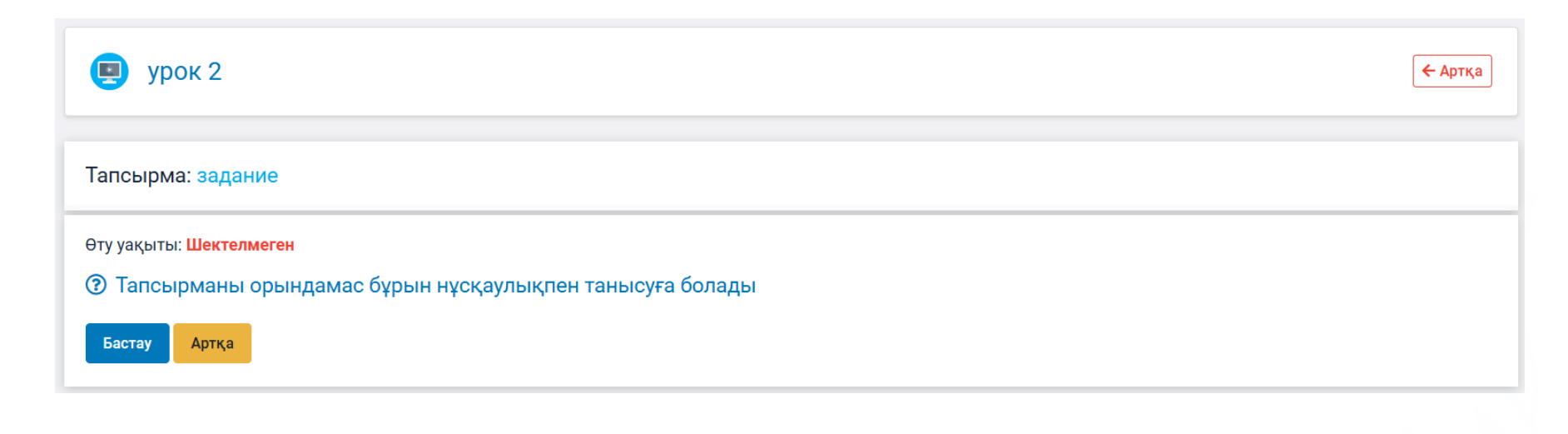

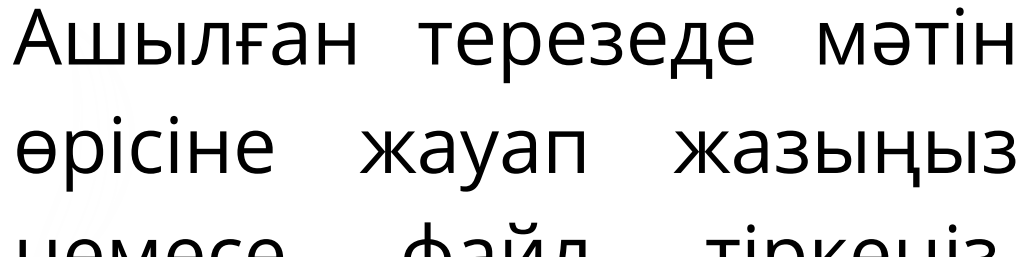

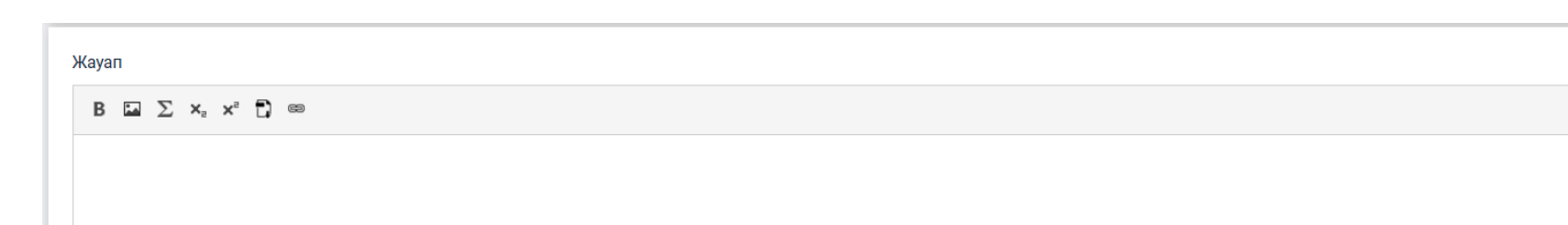

немесе файл тіркеңіз, содан кейін «Тексеріске тапсыру» батырмасын басыңыз.

| body p                            | 4 |
|-----------------------------------|---|
| Жауапта тіркелген құжаттар Тіркеу |   |
| Тексеріске тапсыру                |   |
|                                   |   |

Тапсырманы жібергеннен кейін артқа оралып, қажет болған жағдайда оны қайта өңдеуге қайтарып, түзетулер енгізуге болады.

| Сіздің жауабыңыз                             |             |
|----------------------------------------------|-------------|
| yay                                          |             |
| ? Ответ принят и ожидает оценки.             |             |
| Қайта қайтару                                |             |
| О 27 июня 2025 в 11:26 Өту уақыты:: 2м. 33с. | Артқа қайту |

### Сертификат

Сертификат толық курсты аяқтағаннан кейін ғана беріледі. Сертификатты PDF форматында жүктеуге болады.

| Курстар |                                                                                                    |  |  |
|---------|----------------------------------------------------------------------------------------------------|--|--|
| Ξ       | Аqyl Tech. Кибербезопасность<br>Сабақтар:8 ① 15 июня 2025 в 21:35 ② 3<br>Сертификат: 🛓                                                                                                    |  |  |
|         | Финансовая грамотность Aqyl Tech<br>Курс по финансовой грамотности поможет разобраться в управлении личными и<br>семейными финансами, научит считать налоги, планировать бюджет и избегать<br>распространённых ошибок. Простым языком, на понят<br>Сабақтар:11 ④ 03 июня 2025 в 19:53 ④ 3 |  |  |

Аяқталмаған модульдер болса, сертификат қолжетімді болмайды.

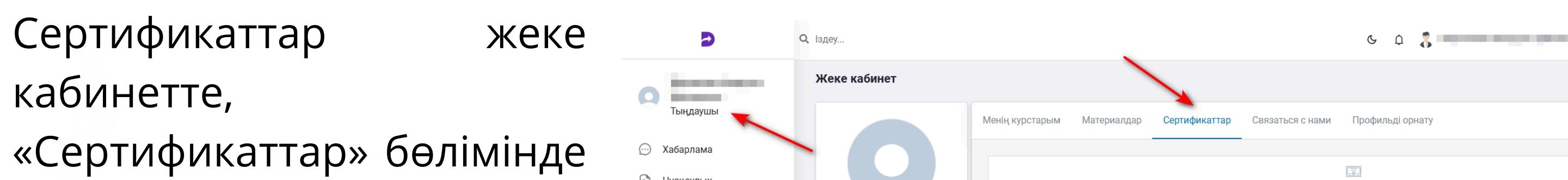

#### қолжетімді.

🗈 Нұсқаулық 前 Іс-шара

🗐 Жаңалықтар

\iint Поддержка

|                   | Aqyl Tech. Кибербезопасность |
|-------------------|------------------------------|
| The second second |                              |
|                   |                              |
|                   |                              |

Техникалық мәселелер бойынша : Пошта: <u>support@dlp-edu.kz</u> Telegram: <u>t.me/dlpsupport</u>

### Инструкция для участников платформы DLP

## 1 шаг.

На вашу почту придёт по ссылка — перейдите по е и нажмите ней и нажмите «Зарегистрироваться».

| терly@dlp-edu.kz<br>у: мне ▼<br>Вас пригласили присоединиться к системе DLP.<br>Для завершения регистрации, пожалуйста, перейдите по ссылке:<br>✓ Зарегистрироваться ✓<br>Ссылка действительна в течение 72 часов.<br>Добро пожаловать в систему DLP!<br>Желаем вам успешной и продуктивной работы.<br>Если у вас возникнут технические трудности, пожалуйста, свяжитесь с нашей<br>службой поддержки:<br>Почта: support@dlp-edu.kz<br>Telegram: t.me/dlpsupport | риглашение завер                     | ошить регистрацию Входящие ×                                                                                                    |                                        |   |   | ¢ | Ø |
|----------------------------------------------------------------------------------------------------|--------------------------------------|----------------------------------------------------------------------------------------------------|----------------------------------------|---|---|---|---|
| Вас пригласили присоединиться к системе DLP.<br>Для завершения регистрации, пожалуйста, перейдите по ссылке:                                                                                                    | <b>reply@dlp-edu.kz</b><br>иу: мне ▼ |                                                                                                    | 25 июн. 2025 г., 15:51 (22 часа назад) | ☆ | ٢ | ¢ | : |
| lelegram: <u>t.me/dlpsupport</u>                                                                                                    |                                      | Вас пригласили присоединиться к системе DLP.<br>Для завершения регистрации, пожалуйста, перейдите по<br>Зарегистрироваться<br>Ссылка действительна в течение 72 часов.<br>Добро пожаловать в систему DLP!<br>Желаем вам успешной и продуктивной работы.<br>Если у вас возникнут технические трудности, пожалуйста<br>службой поддержки:<br>Почта: support@dlp-edu.kz | о ссылке:<br>а, свяжитесь с нашей      |   |   |   |   |
|                                                                                                    |                                      | relegium. <u>umerupsupport</u>                                                                                                    |                                        |   |   |   |   |

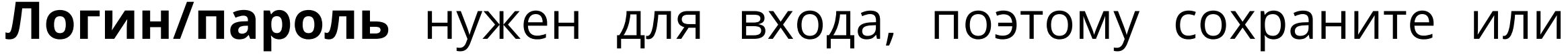

запомните его.

После заполнения всех полей нажмите «Зарегистрироваться» для завершения регистрации.

## 2 шаг.

Откроется окно с формой регистрации. Укажите и подтвердите пароль для входа в систему.

|                       | <ul> <li>Введите в данное поле логин, под которым<br/>Вас добавили в системе</li> </ul> |  |  |  |
|-----------------------|-----------------------------------------------------------------------------------------|--|--|--|
| Регистрация в системе | (2) dlpuser                                                                             |  |  |  |
| ➢ dlpuser@gmail.com   | 💇 Пол 🔵 Мужской 🔵 Женский                                                               |  |  |  |
| <b>%</b> +7 ()        | <b>(2)</b>                                                                              |  |  |  |
| О- Укажите пароль     | 런 Дата рождения                                                                         |  |  |  |
| Зарегистрироваться    |                                                                                         |  |  |  |

## 3 шаг.

#### АВТОРИЗАЦИЯ: перейдите по ссылке - https://dlp-edu.kz/

После входа откройте вкладку «Мероприятия» в меню. Найдите нужное мероприятие в списке и нажмите на него, чтобы

| Ð                    | Q. Поиск                                                                                                    | С Д 💦                                                                                                    | RU 👻 Выйти из имитации                                               |
|----------------------|----------------------------------------------------------------------------------------------------|----------------------------------------------------------------------------------------------------|----------------------------------------------------------------------|
| in the second second | Мероприятия                                                                                                    |                                                                                                    |                                                                      |
| Слушатель            | В этом списке вы можете увидеть мероприятия, в которых вы участвуето                                                                                                    | e                                                                                                    |                                                                      |
| ) Сообщения          | Чтобы посмотреть содержание мероприятия, кликните по названию мер                                                                                                    | ооприятия. Внутри мероприятия вы сможете просматривать курсы, материаль                                                                             | я, а также проходить тестирования.                                   |
| ) Инструкции         | Q. Поиск мероприятий                                                                                                    | 📋 июнь 2025                                                                                                    | Найти Сбросить                                                       |
| ) Мероприятия        |                                                                                                    |                                                                                                    |                                                                      |
| Новости              | Aqyl Tech                                                                                                    |                                                                                                    | Администратор                                                        |
| Поддержка            | О 14 июня 2025 - О 30 сентября 2025 Курс включает три ключевых направления: кибербезопасность, финано поведения в цифровой среде. Всё просто, понятно и с практикой — чтой | совую грамотность и цифровые компетенции. Участники пошагово осваиваю<br>бы применять знания сразу. Подходит для начинающих и тех, кто хочет систем | т важные навыки для уверенного и безопасного<br>матизировать знания. |
|                      | >                                                                                                    |                                                                                                    | 2 1 0 0                                                              |

| DLP                           |  |
|-------------------------------|--|
| Платформа для онлайн обучения |  |
| 🕘 Логин                       |  |
| Оп Пароль 💿                   |  |
| Запомнить Забыли пароль?      |  |
| Войти в систему               |  |
| Зарегистрироваться            |  |

### увидеть список доступных курсов.

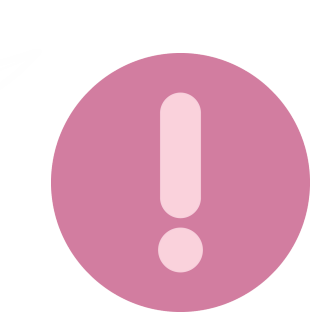

Если доступные мероприятия не отображаются, свяжитесь с кураторами или организаторами курса.

| Aqyi Tech                                                                                                    |
|----------------------------------------------------------------------------------------------------|
| Курс включает три ключевых направления: кибербезопасность, финансовую грамотность и цифровые компетенции. Участники пошагово осваивают важные навыки для уверенного и безопасного поведения в цифровой среде. Всё просто, понятно и с практикой — чтобы применять знания сразу. Подходит для начинающих и тех, кто хочет систематизировать знания. |
| () 14 июня 2025 - () 30 сентября 2025                                                                                                    |

| Слушатели    | Курсы                                                                                                    |
|--------------|----------------------------------------------------------------------------------------------------|
| 1. Слушатель | <ul> <li>Aqyl Tech. Кибербезопасность</li> <li>Уроков: 8 ③ 15 июня 2025 в 21:35 ④ 3</li> <li>Сертификат: По окончанию курса</li> <li>Финансовая грамотность Aqyl Tech</li> <li>Курс по финансовой грамотности поможет разобраться в управлении личными и семейными финансами, научит считать налоги, планировать бюджет и избегать распространённых ошибок. Простым языком, на понят</li> <li>Уроков: 11 ④ 03 июня 2025 в 19:53 ④ 3</li> </ul> |

### Курсы

Каждый курс может содержать несколько уроков с материалами, тестами и заданиями.

| 🕽 тест Уроков: 8 ✔ Последовательный                                                                                                    |                                                                                                    |
|----------------------------------------------------------------------------------------------------|----------------------------------------------------------------------------------------------------|
| . УРОК 1 Введение в кибербезопасность и цифровую гигиену                                                                                                    | оок охватывает главные вилы киберугроз (вредоносные программы, фицинг, социальная инженерия и сдабые              |
| ароли), реальные кейсы из Казахстана, рекомендации по защите аккаунтов и ус<br>анкингом и соцсетями.<br>ttps://www.haveibeenpwned.com — сервис для проверки утечек паролей.              | стройств, и советы для родителей. Подходит даже для тех, кто не работает в IT, но пользуется смартфоном,          |
| ароли), реальные кейсы из Казахстана, рекомендации по защите аккаунтов и ус<br>анкингом и соцсетями.<br>ttps://www.haveibeenpwned.com — сервис для проверки утечек паролей.<br>Материалы | стройств, и советы для родителей. Подходит даже для тех, кто не работает в IT, но пользуется смартфоном,<br>Тесты |

#### Материалы

В разделе «Материалы» вы найдете список материалов, с которыми нужно ознакомиться для

| 1атериалы                                                                              |  |
|----------------------------------------------------------------------------------------|--|
| ■ <b>Урок 1. Aqyl Tech &amp; IT-Aiel. Кибербезопасность.</b><br>— [-] ③ 15 июня, 21:39 |  |
|                                                                                        |  |

прохождения курса.

### Тесты

Раздел «Тесты» содержит все тесты курса.

| Тесты                                                                                           |     |
|-------------------------------------------------------------------------------------------------|-----|
| Урок 1. Насколько вы защищены в цифровом пространстве?<br>Вопросов: 10 Время: 30м. Результат 0% | /10 |

Нажмите на название теста, затем в появившемся окне кнопку «Начать».

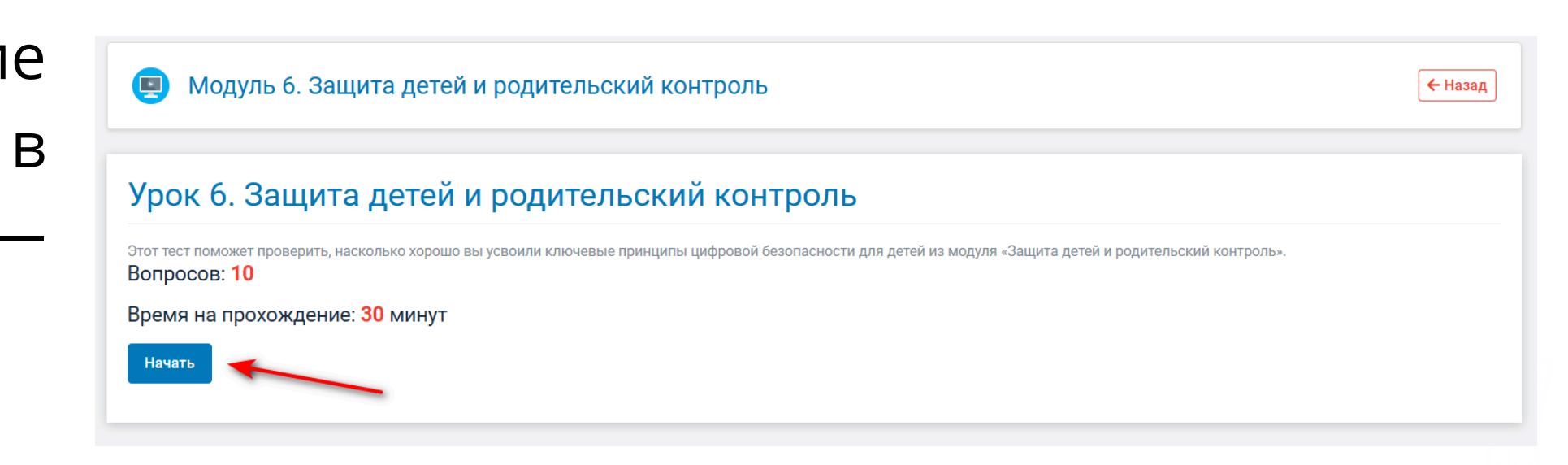

Кликните на выбранные ответы. Вопросы можно пролистывать вниз или переключаться, нажав на

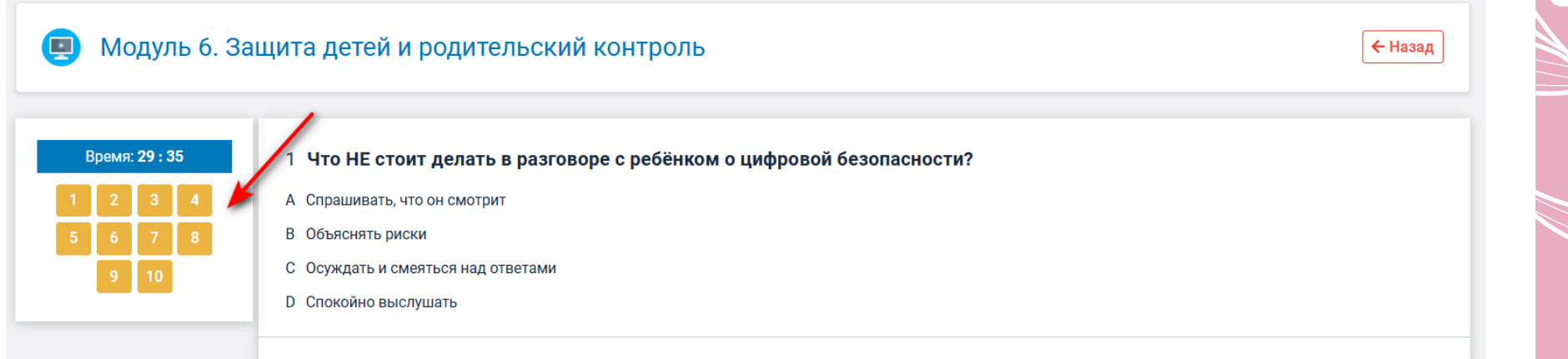

#### номер вопроса.

2 Что позволяет сделать YouTube Kids?
А Установить пароль на YouTube
В Скачать любые видео
С Ограничить контент по возрасту и отключить поиск
D Создать рекламный канал
3 Для чего используется Google Family Link?
А Чтобы найти утерянный телефон
В Для ограничения приложений и времени на Android

После окончания нажмите кнопку «Завершить».

| Из-за гнева на родителей       |             |  |  |
|--------------------------------|-------------|--|--|
| Из доверчивости или страха пот | рять «приз» |  |  |
| По просьбе учителей            |             |  |  |
| Чтобы оплатить интернет        |             |  |  |
|                                |             |  |  |
|                                | 2000000     |  |  |

Отобразится результат в процентах и время прохождения.

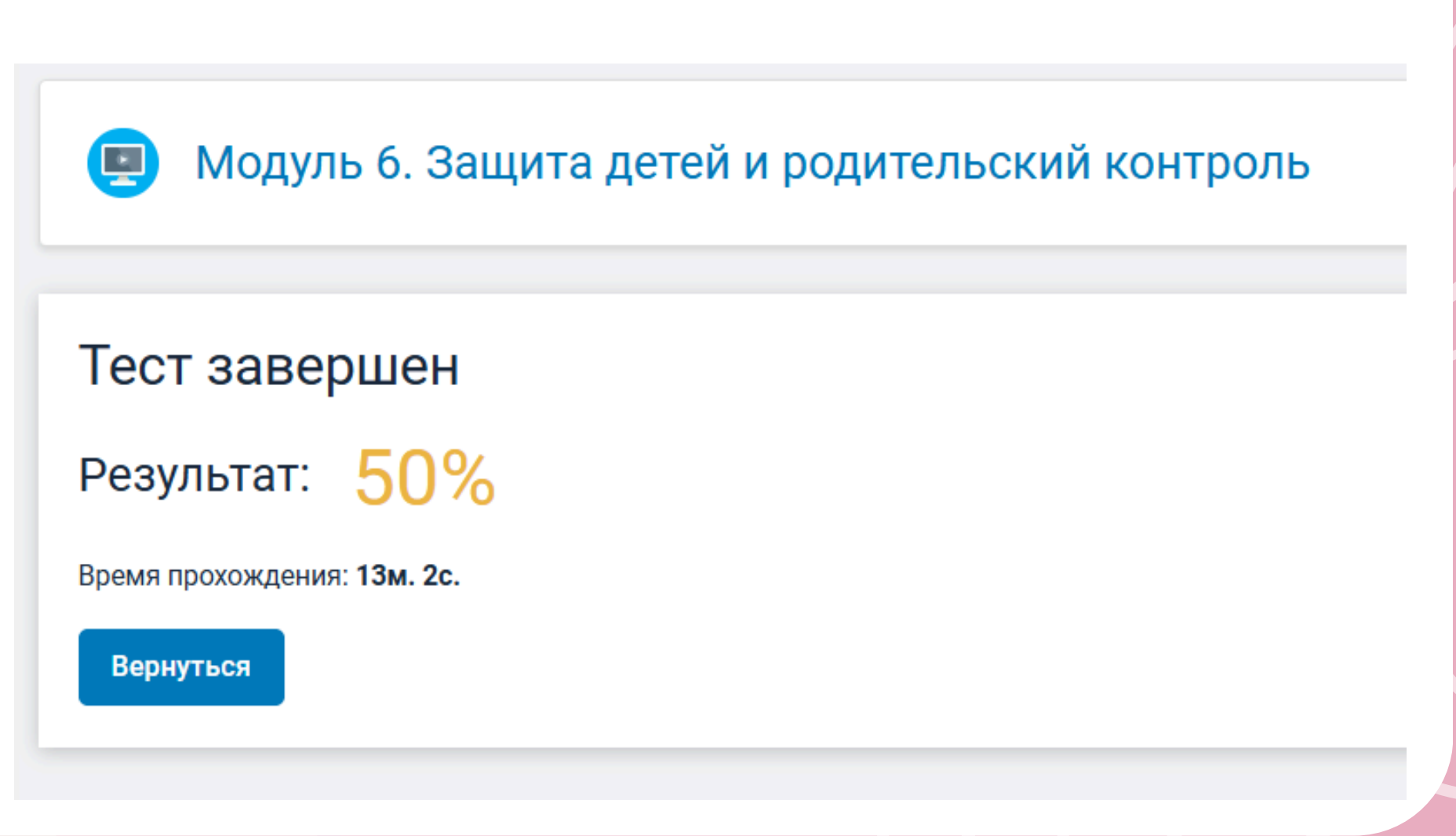

### Задания

В разделе «Задания» собраны все назначенные вам задания.

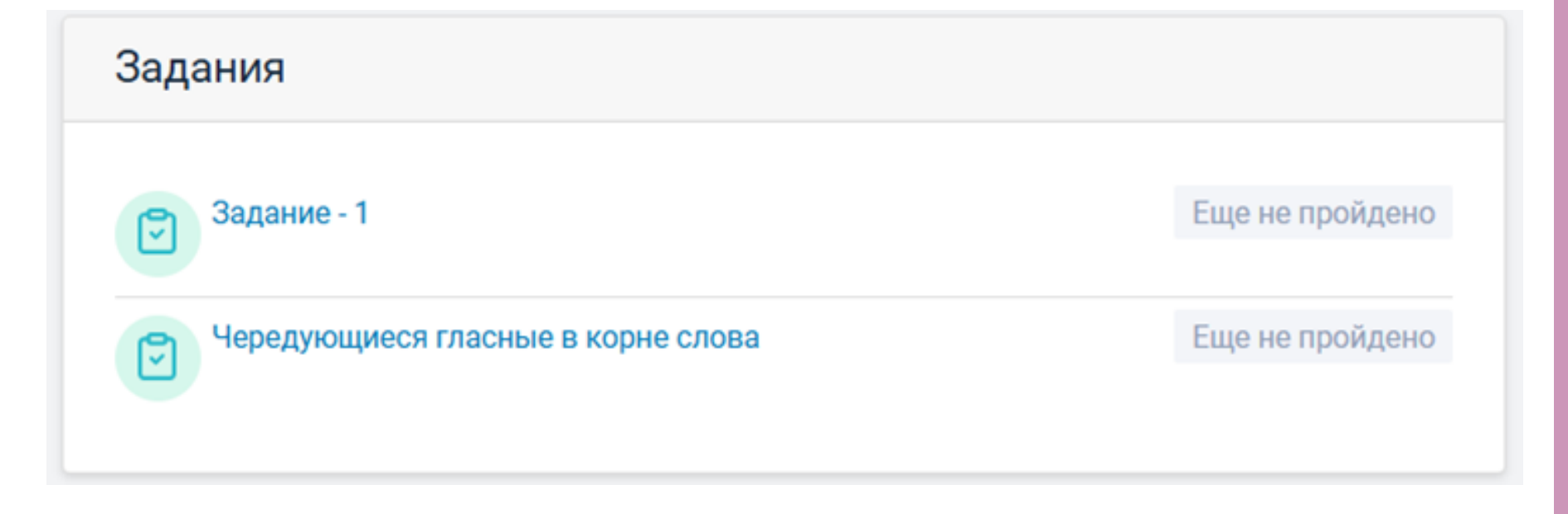

Нажмите на задание, ознакомьтесь с инструкцией и сроками, затем нажмите «Начать».

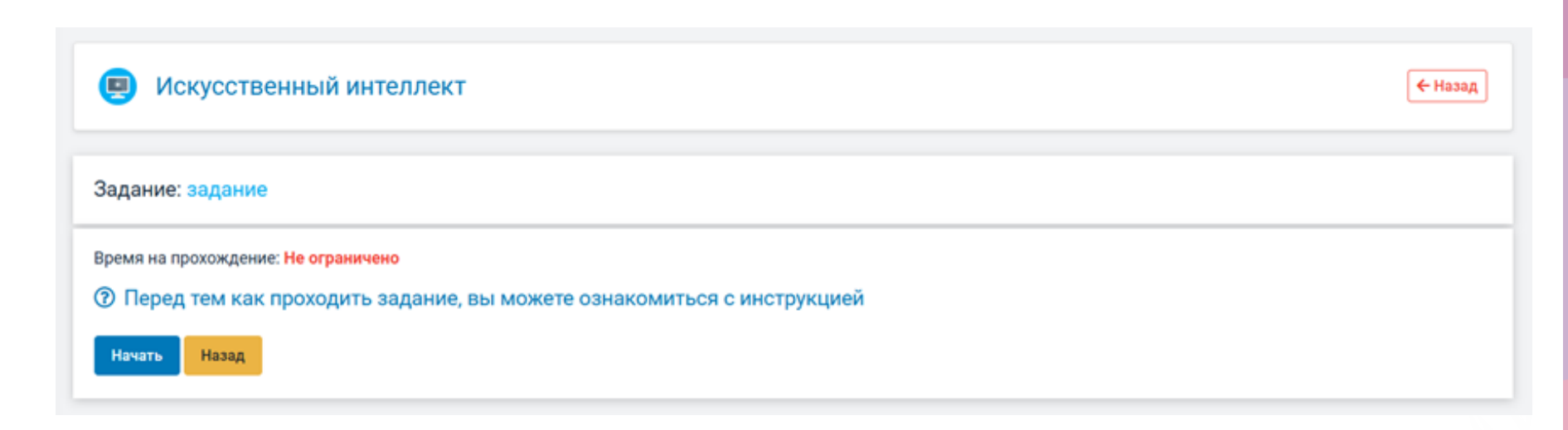

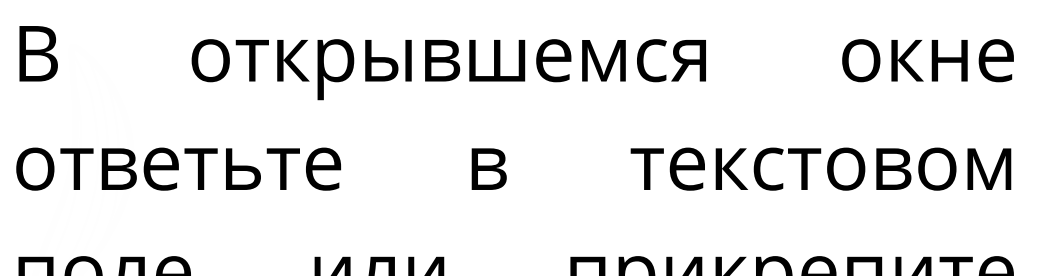

Otbet B 🖾 ∑ ×<sub>a</sub> ×<sup>a</sup> 🗋 🚥

поле или прикрепите файл, затем нажмите «Сдать на проверку».

| body p                                      |  |
|---------------------------------------------|--|
| Прикрепленные документы в ответе Прикрепить |  |
| Сдать на проверку                           |  |

После отправки задания можно вернуться назад, при необходимости, вернуть задание на доработку и внести коррективы.

| Ваш ответ<br>Ответ на задание                            |      |
|----------------------------------------------------------|------|
| ? Ответ принят и ожидает оценки.                         |      |
| Вернуть на доработку                                     |      |
| О 25 июня 2025 в 18:05 Время прохождения: Ом. 20с. Верну | гься |

### Сертификат

Сертификат выдается только после прохождения полного курса. Скачать сертификат можно в формате PDF.

| Курсы |                                                                                                    |  |  |  |  |  |
|-------|----------------------------------------------------------------------------------------------------|--|--|--|--|--|
| Ξ     | Адуl Tech. Кибербезопасность<br>Уроков: 8 (© 15 июня 2025 в 21:35 (© 3<br>Сертификат: По окончанию курса |  |  |  |  |  |
|       | Финансовая грамотность Aqyl Tech<br>Уроков: <b>11</b> ① 24 июня 2025 в 17:57 ② 4<br>Сертификат: 🛓        |  |  |  |  |  |

Если есть незавершённые модули, сертификат будет недоступен.

Сертификаты доступны в личном кабинете, в разделе «Сертификаты».

| - |              | Личный кабинет |                                                                           |   |
|---|--------------|----------------|---------------------------------------------------------------------------|---|
| 3 | Слушатель    |                | Мои курсы Материалы <b>Сертификаты</b> Связаться с нами Настройки профиля |   |
|   | 💬 Сообщения  |                |                                                                           |   |
| 5 | 🖹 Инструкции |                | Дауи Тесь. Кибербезопасность                                              |   |
|   | Нероприятия  |                | Доступен после прохождения всех уроков                                    | Ļ |
|   |              |                |                                                                           |   |

Новости
 Поддержка

🗔 Финансовая грамотность Aqyl Tech

По техническим вопросам : Почта: <u>support@dlp-edu.kz</u> Telegram: <u>t.me/dlpsupport</u>